## 刪除連絡人

選擇左邊工作列【連絡人】,勾選欲刪除的連絡人,點選【刪除】。

| Outlook       | ■■■■■■■■■■■■■■■■■■■■■■■■■■■■■■■■■■■■ |                   |
|---------------|--------------------------------------|-------------------|
| 🚖 郵件          | 互 新連絡人   🗎 移動 🗙 冊除 🧯                 | <b>3</b>          |
| <b>王王</b> 行事曆 | □ 顯示方式                               | 電子郵件              |
| 8■連絡人         | ☑ 連絡人一                               | 11111@ntu.edu.tw  |
|               | □ 連絡人二                               | 22222@ntu.edu.tw  |
| 💵 連絡人         | ☑ 連絡人二                               | 22222@ntu.edu.tw  |
| 💵 測試連絡人資料夾    | □ 連絡人四                               | 44444 @ntu.edu.tw |
| 😵 管理連絡人資料夾    |                                      |                   |

勾選【選取所有項目】,點選【刪除】,即刪除該頁面顯示的郵件。

| Outlook    | □ 尋找某人             | ✓                |
|------------|--------------------|------------------|
| 🚖 郵件       | 🗉 新連絡人 📑 移動 🗙 刪除 🛓 | <b>5</b>         |
| 1 行事曆      | ☑ 類示方式→            | 電子郵件             |
| ■ 連絡人      | ☑ 連絡人一             | 11111@ntu.edu.tw |
|            | ☑ 連絡人二             | 22222@ntu.edu.tw |
| 💵 連絡人      | ☑ 連絡人二             | 22222@ntu.edu.tw |
| 💵 測試連絡人資料夾 | ☑ 連絡人四             | 44444@ntu.edu.tw |
| 🛞 管理連絡人資料夾 |                    |                  |